ZoomのミーティングID入力参加方法(スマートフォン・タブレット編)

※iPhoneの場合は「App Store」から、アンドロイドの場合は「Playストア・Google Play」から、端末に合わせてアプリをインストールしてお使いください。

## I.Zoomアイコン 「ミーティングに参加」をクリック

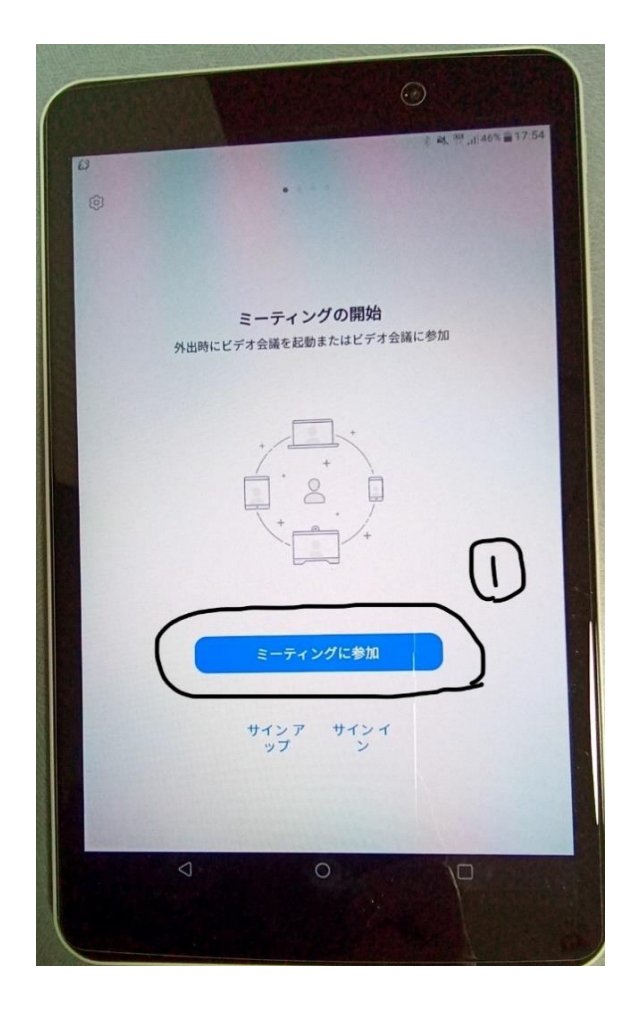

左図の画面ではなく下図の画面が 表示される場合は、「参加」をク リックする

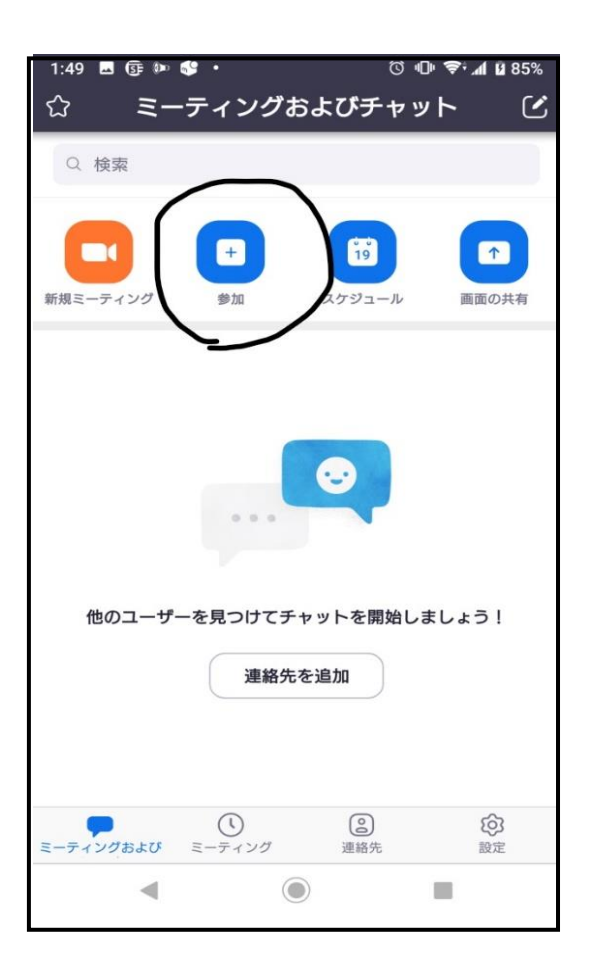

2.「ミーティングID」を入力する
3.「参加名」を入力する
4.入力したら「参加」をクリックする

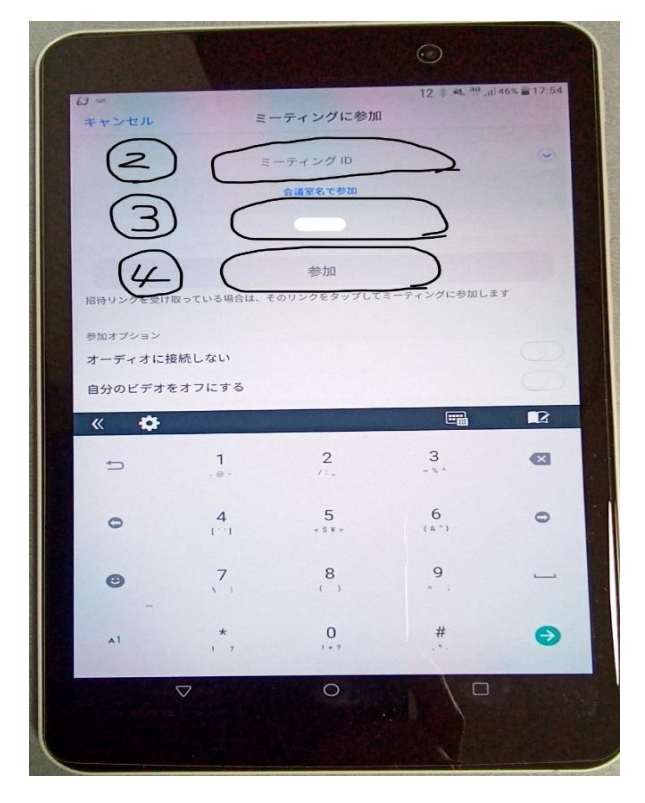

6.「ビデオ付きで参加」をクリック

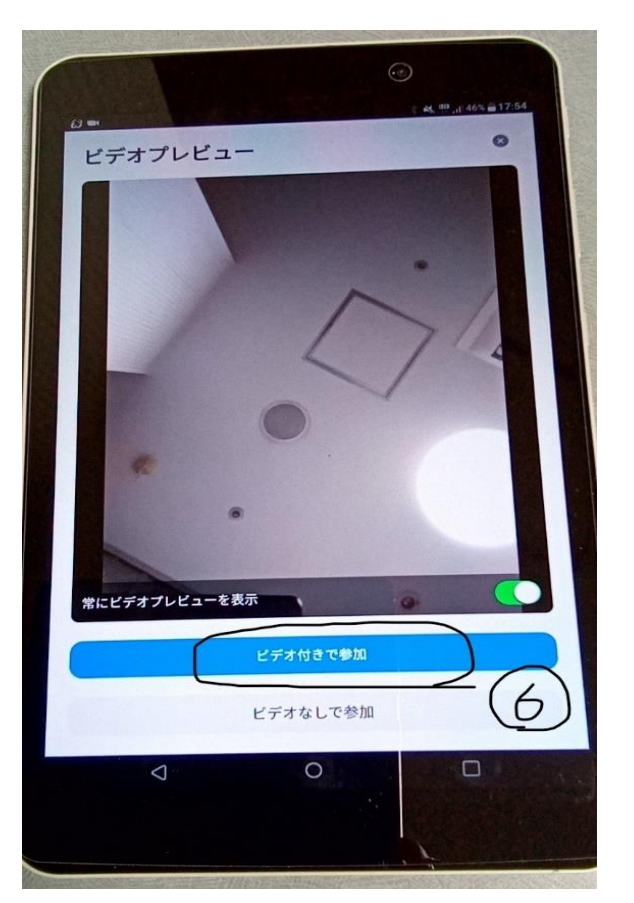

※2.「ミーティングID及びミー ティングパスコード」は、施設に よってその都度お知らせする場合 と、あらかじめお知らせする場合 がありますので、詳しくは各施設 からのリモート面会についてのお 知らせをご確認ください。

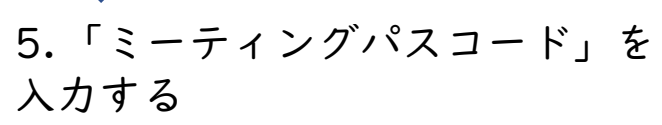

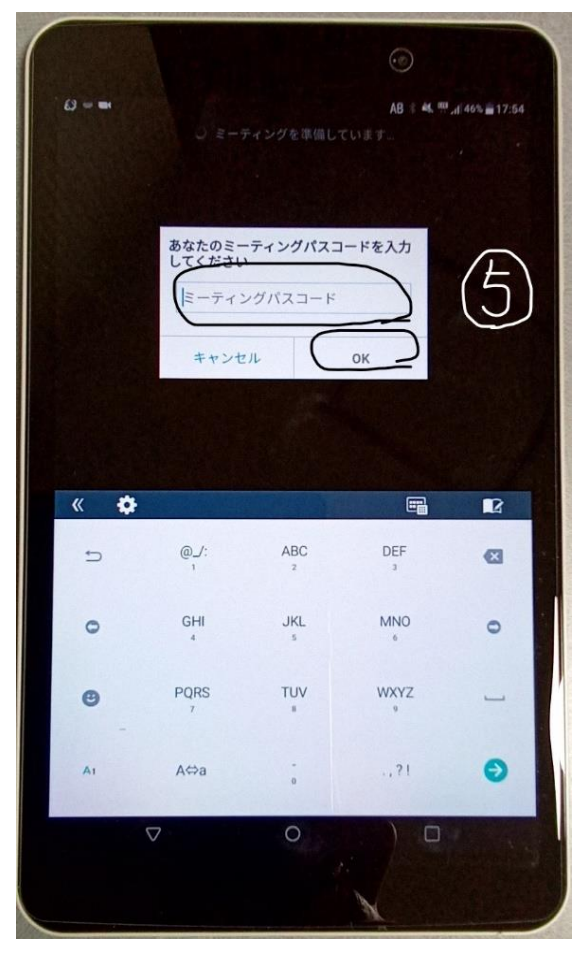

7.「ミーティングのホストは間もなくミーティ ングへの参加を許可します、もうしばらくお待 ちください。」と画面表示されるので待機しま す(※ホストとは主催者を差し、ここでは施設 側がホストとなります)

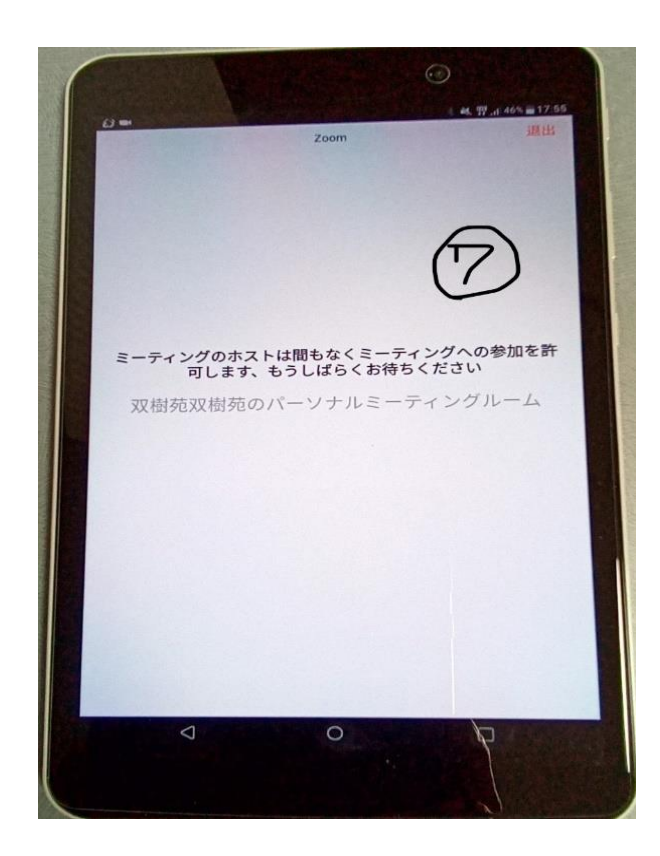

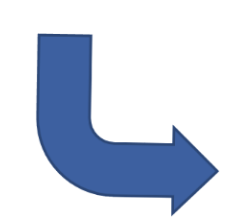

8.ホスト(施設)側の操作が終わ ると画面が切り替わるので、左下 の吹き出し「インターネット経由 で呼び出す」・「オーディオに接 続」をタップ(押す)すれば音 声・映像が映し出されて、会話が できるようになります。機種に よっては「ビデオの開始」をタッ プ(押す)する必要がある場合が あります。

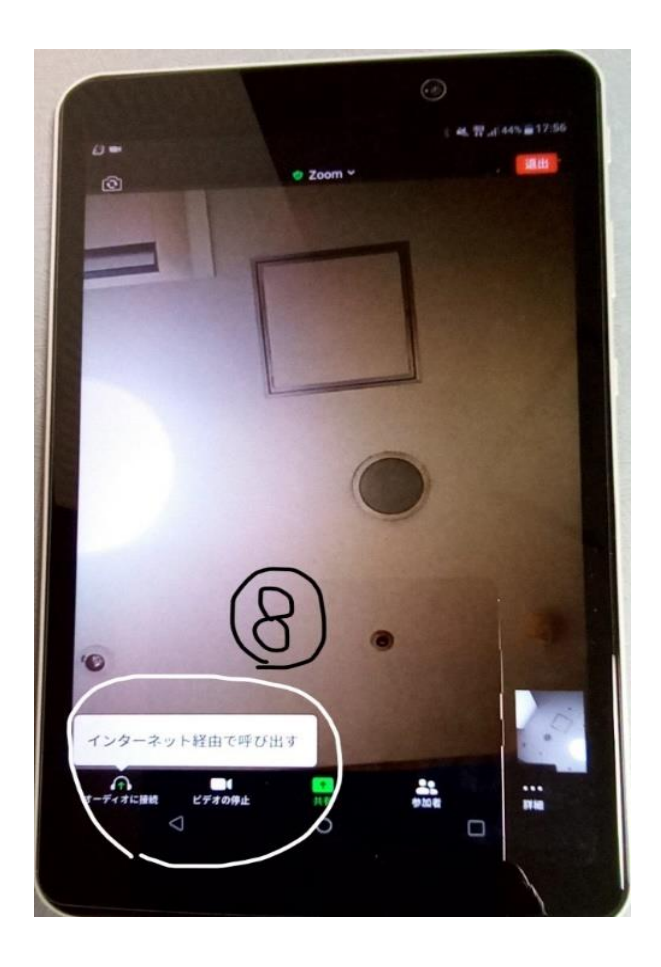

9.終了する場合は、画面下の「退出」 をタップしてください

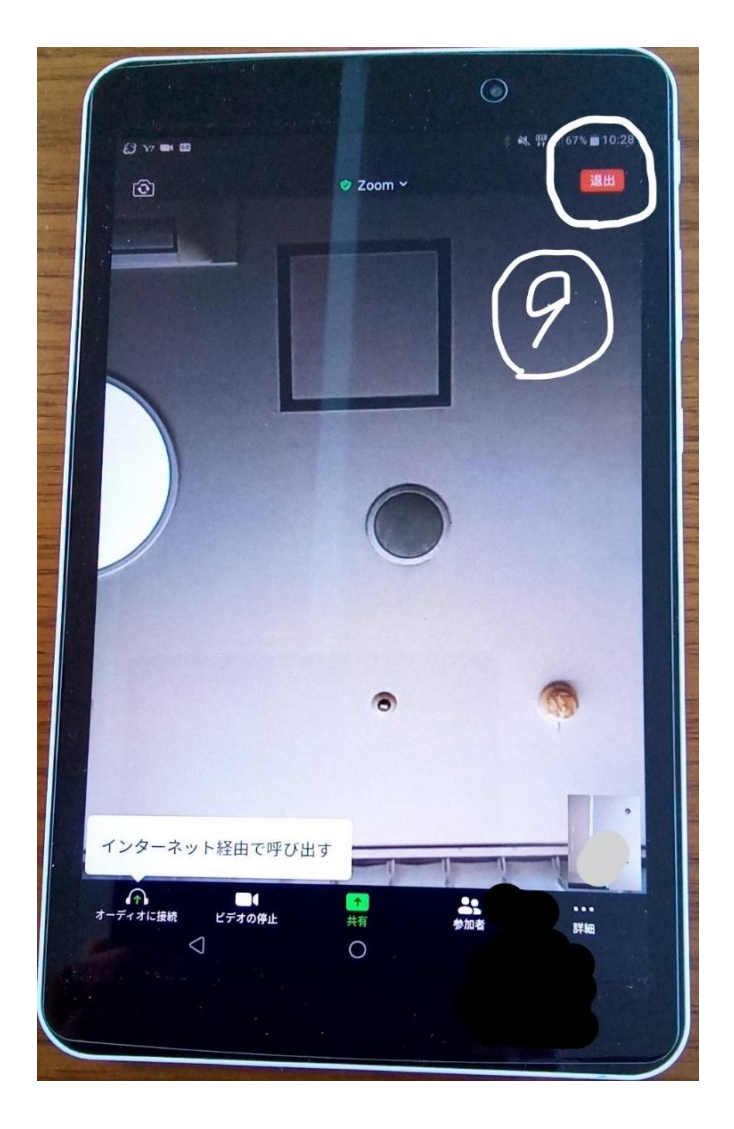

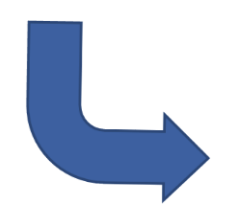

## 10.「ミーティングを退出」をク リックして終了となります

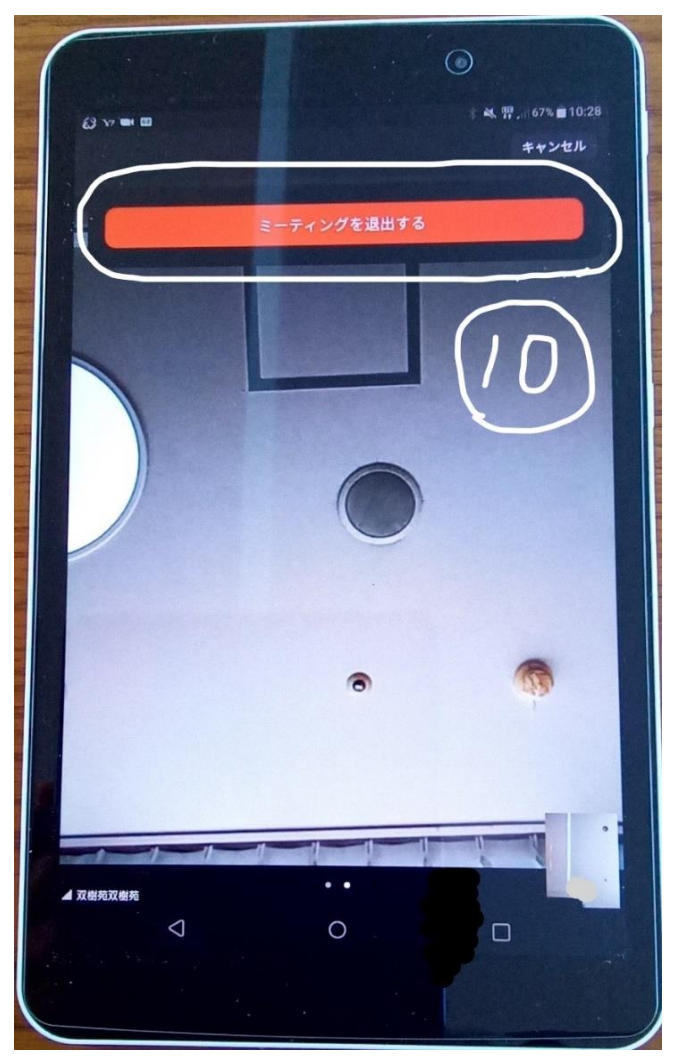